# Brukerveiledning Løypelegging i Ocad v.9 Skrevet av Arvid Mølnvik for Spkl. Freidig 2008-06-05

# 1. Forarbeid

I god tid før løpet: Få tak i riktig kartutsnitt på Ocad. Dette skaffer normalt Tore Angell-Petersen. Opprett en egen katalog for dette løpet. Kopier Ocad-filen til denne katalogen. Skaff også postenhetene med riktige nummer så tidlig som mulig.

# 2. Start et nytt prosjekt

Start Ocad versjon 9. Velg deretter menyen File | New og Course setting for orienteering.

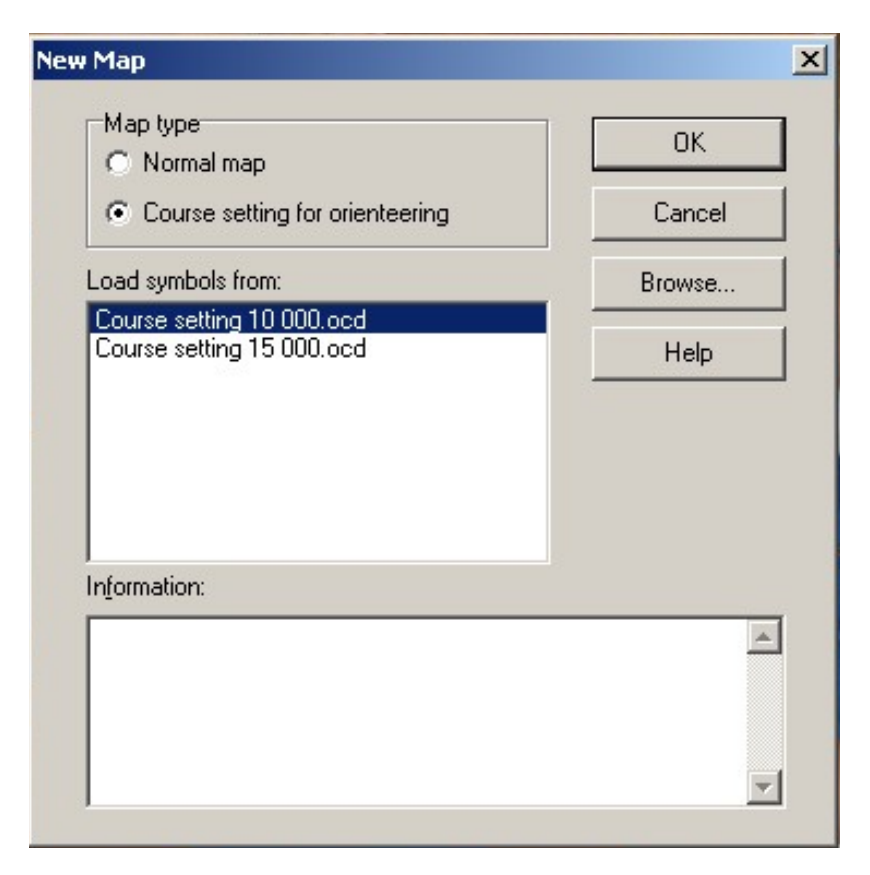

Velg også om du vil bruke symboler tilpasset 1:10 000 eller 1:15 000. Dette skal normalt være 1:10 000.

Lagre dette prosjektet med en gang med passende navn. Dette blir lagret som en Ocad-fil (ocd). **File | Save as.** 

### 3. Hent kartet

Du skal nå hente inn kartet som bakgrunnslag. Velg menyen **Background map** | **Open...** og velg riktig kartfil.

| Open Backgrou                                     | und map                                      |                                        |                                               |                                                       | ? 🗙                                                      |
|---------------------------------------------------|----------------------------------------------|----------------------------------------|-----------------------------------------------|-------------------------------------------------------|----------------------------------------------------------|
| Look jn:                                          | 🚞 Bedrifts-O-Vår:                            | stafetten 2008                         | ~                                             | G 🦻 🖻 🛄 -                                             |                                                          |
| My Recent<br>Documents<br>Desktop<br>My Documents | Name Arenakart.gif                           | ett 08.ocd<br>108.ocd                  | Size<br>48 KB<br>372 KB<br>2 023 KB<br>184 KB | Type<br>GIF Image<br>OCAD Map<br>OCAD Map<br>OCAD Map | Date Moi<br>04.06.20<br>04.06.20<br>29.05.20<br>05.06.20 |
| My Computer<br>PPCAMO<br>My Network               | File <u>n</u> ame:<br>Files of <u>type</u> : | utsnitt Vårstafett I<br>Background map | 08.ocd<br>files                               | ×<br>×                                                | Dpen<br>Cancel<br>Help                                   |

I bildet over er **utsnitt Vårstafett 08.ocd** kartet, den er større enn **Vårstafetten2008.ocd** som er løypene og postbeskrivelsene.

Velg View | Entire map og hele kartet vises på skjermen.

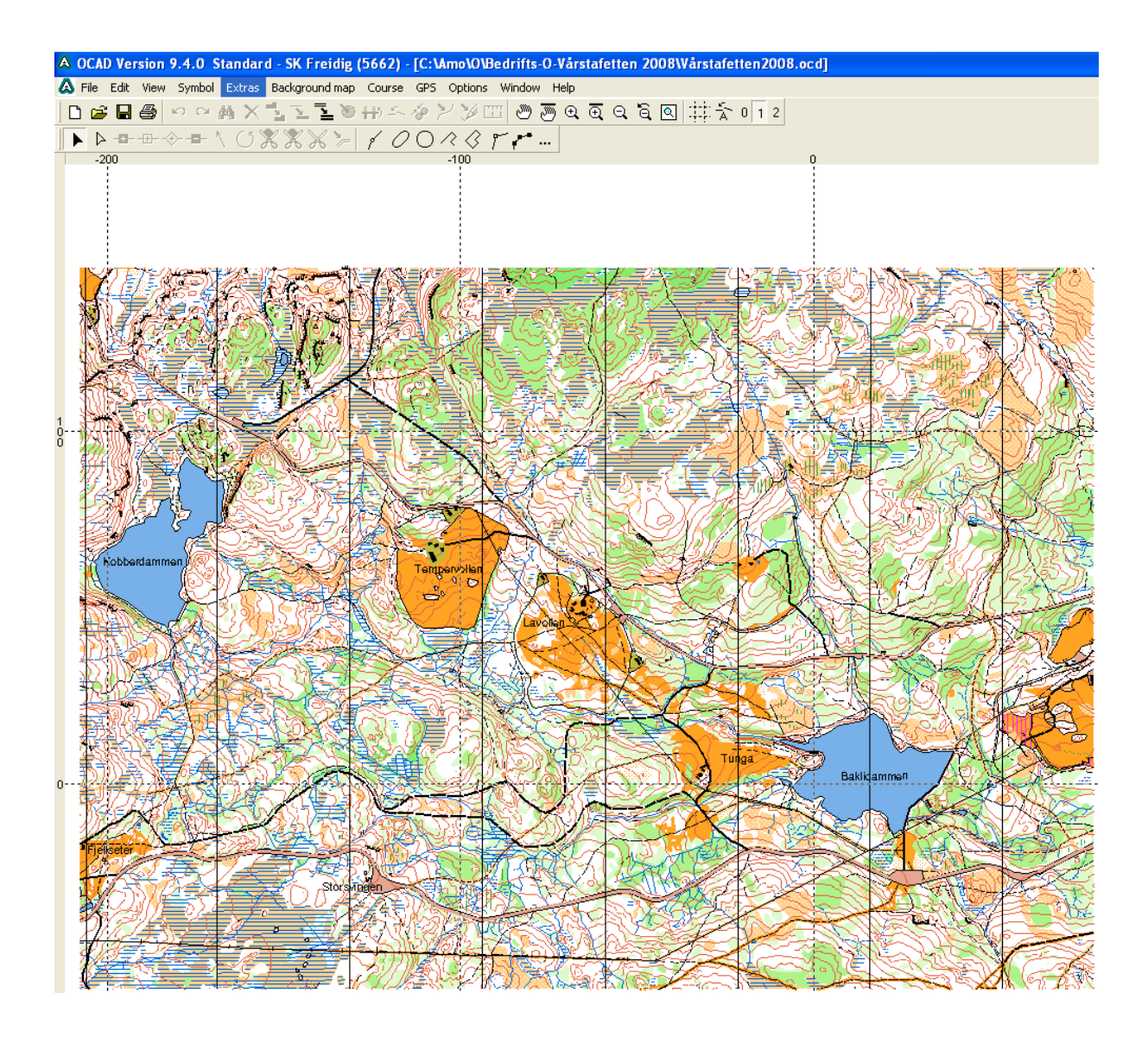

### 4. Målestokk

Du må vite *konstruksjonsmålestokken* til kartet. Spør Tore om dette. Dette er helt avgjørende for om løypelengdene blir riktig senere. Vanligvis er denne 10000. Velg menyen **Options** | **Scales** og velg riktig **Map scale.** 

| Scales                                |          |        | X      |
|---------------------------------------|----------|--------|--------|
| Map scale:                            | 10000    | *      |        |
| Coordinates                           |          |        | ОК     |
| <ul> <li>Paper coordinates</li> </ul> |          |        |        |
| Grid distance:                        | 100.0000 | 🗢 mm   | Cancel |
| Real world coordinates                |          |        | Help   |
| Horizontal offset:                    | 0        | 🗘 m    |        |
| Vertical offset:                      | 0        | ÷ m    |        |
| Angle:                                | 0.00     | C+ deg |        |
| Grid distance:                        | 1000     | 🗧 m    |        |
| Coordinate system<br>Grid undefined   |          | Change |        |

# 5. Tegn inn start og mål

Legg merke til symbolene øverst i høyre hjørne av skjermen. Disse symbolene er alt du trenger for å lage løypene og postbeskrivelsen.

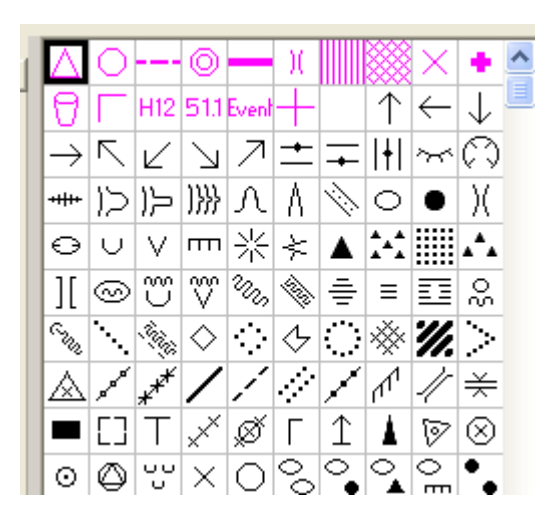

Tegn inn starttrekanten på følgende måte:

- 1. Klikk på starttrekanten.
- 2. Velg et av symbolene for konstruksjon i knapperaden, det spiller ingen rolle hvem du

velger: **1000 Fr** Nå skal muspekeren gjøres om til et kryss.

3. Klikk på kartet der hvor starten skal være. Velg kode S1.

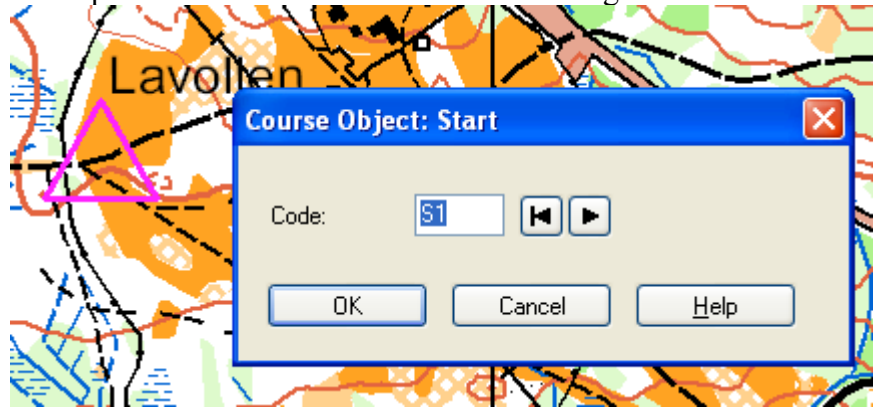

- 4. Du kan flytte på trekanten ved å velge svartpila,  $\blacktriangleright$ , klikk på starttrekanten og flytt. (Klikk midt i trekanten og flytt den lille firkanten).
- 5. Klikk på mål-symbolet <sup>(O)</sup>, velg konstruksjonsknappen <sup>\*</sup> og plasser målet på kartet. Velg kode F1.

| en K        | MARK                      | 1 |
|-------------|---------------------------|---|
| $X \gtrsim$ | Course Object: Finish 🛛 🔀 | R |
|             | Code: 🔳 ዞ 🕨               |   |
|             | OK Cancel <u>H</u> elp    |   |
|             |                           | 1 |

#### 6. Endre symbolstørrelser

Du kan redusere/forstørre ett og ett symbol hver for seg, eller alle samtidig dersom noen symboler er for små eller store. Velg først trekanten  $\triangle$  og deretter menyen **Symbol** |

Enlarge/Reduce. Endre størrelsen på dette ene symbolet, eller velg alle.

| Enlarge Symbol |                     | × |
|----------------|---------------------|---|
| Factor:        | 50 * %              |   |
|                | ✓ All symbols       |   |
| ОК             | Cancel <u>H</u> elp |   |
|                |                     |   |

Nå blir størrelsene mer passende. *Men husk at du bør ta en prøveutskrift til slutt og endre størrelsene slik at de blir optimale på løpskartene.* 

### 7. Tegn inn postene

Du skal nå tegne inn alle postene på kartet. Det lønner seg å gjøre dette fortløpende.

- 1. Velg post-symbolet  $\bigcirc$
- 2. Velg konstruksjonskpappen 🕴
- 3. Tegn inn alle postene. Velg kode 501, 502 etc., ikke 31,32.. Dette er lurt fordi du skal bytte postkodene senere når du har hentet postenhetene og kjenner de riktige kodene. Alternativt kan du legge inn de riktige kodene med en gang dersom du kjenner disse.

| Course Object: Control |        |              |
|------------------------|--------|--------------|
| Code:                  | 501    |              |
| OK                     | Cancel | <u>H</u> elp |

#### 8. Legg inn postbeskrivelser

I høyre billedkant: Klikk på postkoden. Legg inn riktig IOF-symbol på posten. Gjør dette for alle postene.

| S1                | Object                 |
|-------------------|------------------------|
| 501<br>502        | Change code Text block |
| 503<br>504        |                        |
| 505<br>506        | 502 1                  |
| 507<br>508<br>509 | Classes: Runners: 0    |

#### 9. Postbeskrivelser for nybegynnere

Nybegynnere skal ikke ha IOF-symboler, men ha tekstbeskrivelser. Legg inn derfor i tillegg tekstbeskrivelser i fritekstfeltet for de postene som skal benyttes i en N-løype.

| S1         | Object                 |
|------------|------------------------|
| 501<br>502 | Change code Text block |
| 503<br>504 | Høydepunkt             |
| 505<br>506 | 501                    |
| 507<br>508 | Classes: Runners: 0    |

Når disse senere skal skrives ut, må postbeskrivelsen (D1) være satt til **Text control** descriptions.

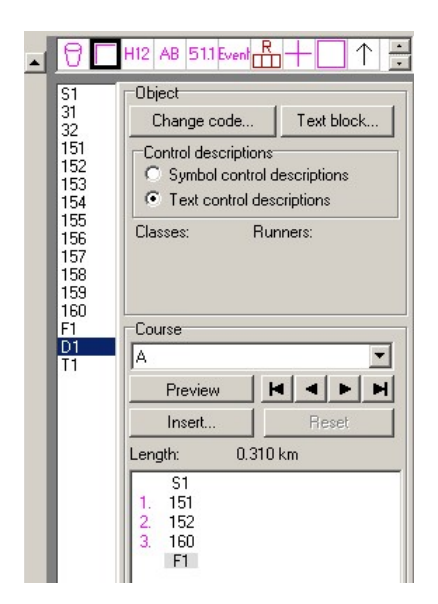

# 10.Lag en løypeoverskrift og løpsoverskrift

Hvis det mangler ledig plass på kartet for løpsnavn: Start med å definere en hvit firkant med symbol 760.0

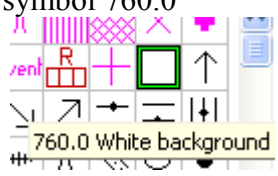

Dra deretter ut en firkant enklest med rektangel-knappen

Så: Velg kode H12<sup>H12</sup> og plasser overskriften (for den aktuelle løypa) på kartet på en ledig plass/i det hvite rektangelet. La det stå **Course.** Velg kode N1. Gjør det samme med løpsoverskriften (Event) <sup>Event</sup> og skriv inn navnet på løpet.

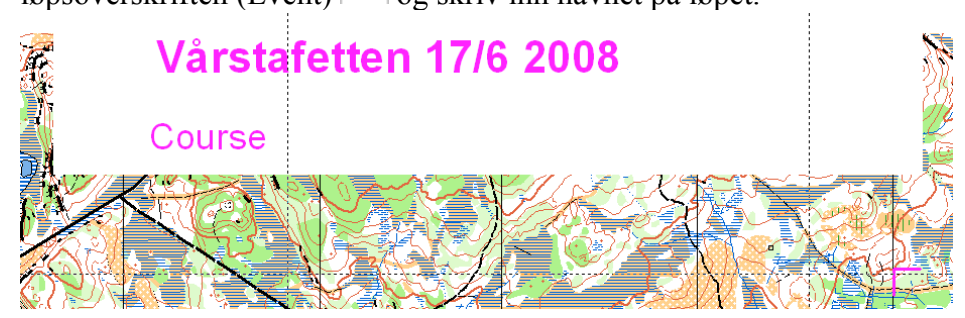

# 11.Legg inn merka-løyper

Det kan være aktuelt å legge inn merkede strekk f.eks. fra sistepost til mål. Gjør dette på følgende måte:

1. Zoom inn til aktuelt område

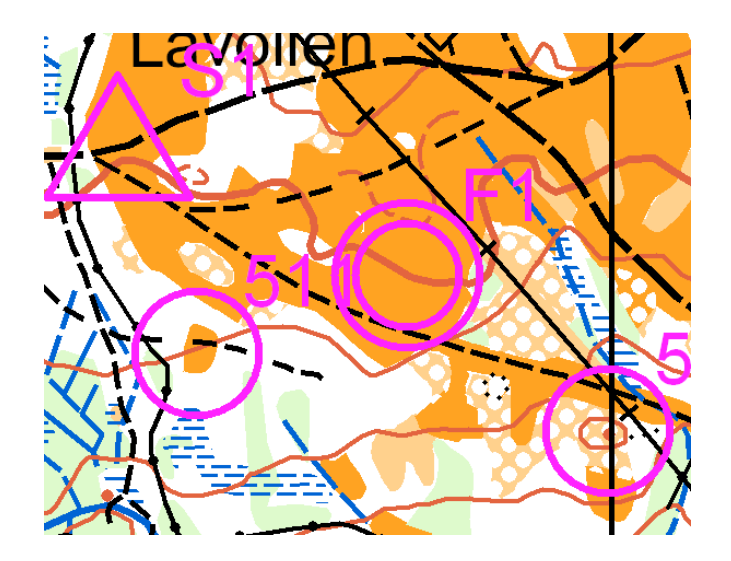

- 2. Velg stipla-line symbolet
- 3. Velg en tegnemetode. Freehand-modus anbefales for den ikke-drevne karttegneren.
- 4. Start streken i ytterkant av sistepost-ringen med et klikk og trekk streken til mål og klikk. Velg kode M1, deretter M2 osv.

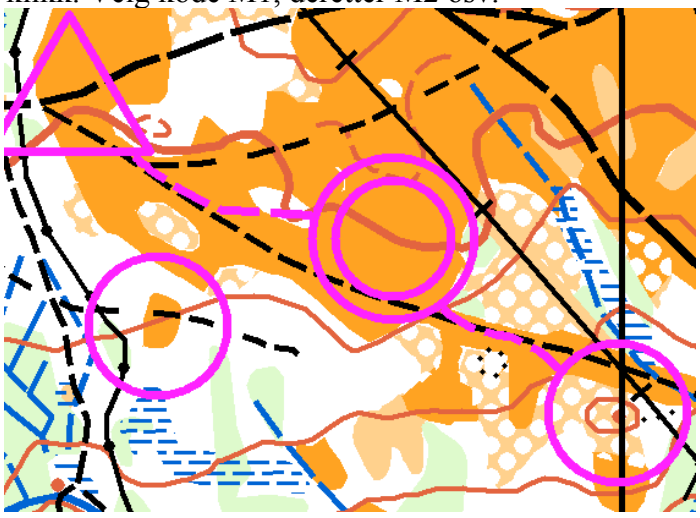

### 12.Lag første løype

Velg menyen **Course** | **Courses** og trykk **Add.** Gi navn på første løype. Start med den lengste løypa, det lønner seg. I stafett: Velg et navn på løypa. For stafett: Gi et "kryptisk" navn som ikke avslører gaflingen, for eksempel **Menn cA**. Velg Ekstra lengde som er lengde *i tillegg til start, alle poster, mål og merkede løyper*. Merkede løyper beregnes automatisk i løypelengden. Vent med de neste løypene, disse lønner det seg siden vi skal benytte **Duplicate** på disse. Velg **OK**.

| A Courses |               |        |               |        |      |
|-----------|---------------|--------|---------------|--------|------|
| -         |               | -1. 1  |               |        |      |
| Course:   | Extra length: | Climb: | Course type:  | Legs:  |      |
| Menn cA   | 0.00          | 0      | Normal course | 1      |      |
|           |               |        |               |        |      |
|           |               |        |               |        |      |
|           |               |        |               |        |      |
|           |               |        |               |        |      |
|           |               |        |               |        |      |
|           |               |        |               |        |      |
|           |               |        |               |        |      |
|           |               |        |               |        |      |
|           |               |        |               |        |      |
|           |               |        |               |        |      |
|           |               |        |               |        |      |
|           |               | Dele   | te OK         | Cancel | Help |
|           |               |        |               |        |      |

#### 13.Tegn den første løypen

Gå til høyresida av skjermen. Der har du nå fått opp alle postkodene. Legg merke til at du nå i nedtrekkslisten under **Course** har fått opp <All controls> og definerte løyper. Velg **Menn cA**.

| Course                  |   |
|-------------------------|---|
| <all controls=""></all> | * |
| <runners></runners>     |   |
| Menn cA                 |   |

For denne løypa skal du nå sette inn følgende:

- 1. Overskrift på løypa
- 2. Start
- 3. Alle postene
- 4. Merking til mål
- 5. Mål

Gjør dette på følgende måte: Dobbelklikk på N1 (overskrift) og den overføres automatisk til løypa. Dobbelklikk evt. på merka løype til startpost M2 Dobbelklikk på start S1

| Length:   | 0.080 km |
|-----------|----------|
| N1        |          |
| M2        |          |
| <u>S1</u> |          |

Du ser nå at det er 80 meter til startpost. Hvis du gjør feil: Merk for eksempel M2 med blått og trykk delete-knappen på tastaturet.

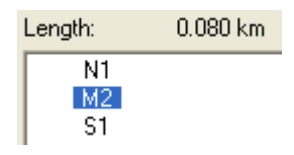

Fortsett med å dobbelklikke på postene i riktig rekkefølge.

Fortsett til hele løypa er ferdig. Avslutt med merking til mål (M1) og mål (F1).

| Length:                                                                                                    | 3.840 km |  |
|----------------------------------------------------------------------------------------------------|----------|--|
| N1<br>M2<br>S1<br>1. 501<br>2. 504<br>3. 505<br>4. 506<br>5. 508<br>6. 510<br>7. 511<br>8. 512<br>9. 513<br>10. 514<br>11. 515<br>M1<br>F1 |          |  |

Du kan nå trykke på **Preview** og løypa skal komme til syne. Løypelengden skal nå være korrekt beregnet. *Hvis lengden på løypa IKKE er riktig beregnet er det noe feil med konstruksjonsmålestokken, se kapittel 4. HVIS LENGDEN ER FEIL, MÅ DU RETTE OPP I DETTE! Du må også plassere alle postene og start/mål på nytt dersom konstruksjonsmålestokken ble feil.* 

Hvis du har glemt en post, sett blåstreken etter aktuell post og dobbelklikk på riktig postkode.

| 507<br>508<br>509<br>510<br>511<br>512<br>512 | Classes:                                                                                                    | F | Runne  | ers: |     |
|-----------------------------------------------|----------------------------------------------------------------------------------------------------|---|--------|------|-----|
| 514<br>515                                    | Menn cA                                                                                                    |   |        |      |     |
| M1<br>M2                                      | Preview                                                                                                    | , | H      | •    | ►   |
| F1<br>D1                                      | Insert                                                                                                    |   |        | Re   | set |
| N1                                            | Length: 3.3                                                                                                    |   | 840 km |      |     |
|                                               | N1<br>M2<br>S1<br>2. 504<br>3. 505<br>4. 506<br>5. 508<br>6. 510<br>7. 511<br>8. 512<br>9. 513<br>10. 514<br>11. 515<br>M1<br>F1 |   |        |      |     |

Hvis det er en overflødig post, merk posten med blått og trykk Delete på tastaturet.

# 14.Legg inn postkode på kartet

Det er mer og mer vanlig å legge inn postkoden på kartet ved siden av postnummeret, særlig i stafett. Gjør dette med menyen **Course | Options** og slå på **Number and code.** 

| Course Options 🛛 🔀                                  |  |  |  |  |  |  |  |  |  |
|-----------------------------------------------------|--|--|--|--|--|--|--|--|--|
| Titles                                              |  |  |  |  |  |  |  |  |  |
| E vent title                                        |  |  |  |  |  |  |  |  |  |
| Course title                                        |  |  |  |  |  |  |  |  |  |
|                                                     |  |  |  |  |  |  |  |  |  |
| O Course name and class(es)                         |  |  |  |  |  |  |  |  |  |
| O Course name only                                  |  |  |  |  |  |  |  |  |  |
| Controls                                            |  |  |  |  |  |  |  |  |  |
| Numbering                                           |  |  |  |  |  |  |  |  |  |
| O Number                                            |  |  |  |  |  |  |  |  |  |
| Number and code                                     |  |  |  |  |  |  |  |  |  |
|                                                     |  |  |  |  |  |  |  |  |  |
| Distance from circle to number: 1.00 🔷 mm           |  |  |  |  |  |  |  |  |  |
| Connection lines                                    |  |  |  |  |  |  |  |  |  |
| Distance from circle to connection line: 0.00 🔷 mm  |  |  |  |  |  |  |  |  |  |
| Control description                                 |  |  |  |  |  |  |  |  |  |
| Thicker horizontal line: Every third                |  |  |  |  |  |  |  |  |  |
| Maximum length 50 🗘 Rows                            |  |  |  |  |  |  |  |  |  |
| Control description on the map                      |  |  |  |  |  |  |  |  |  |
| Box size: 6.00 🗢 mm Standard                        |  |  |  |  |  |  |  |  |  |
| ✓ White background                                  |  |  |  |  |  |  |  |  |  |
| Add control descriptions for all controls           |  |  |  |  |  |  |  |  |  |
| -XML Export                                         |  |  |  |  |  |  |  |  |  |
| Export course relay combinations (not IOF standard) |  |  |  |  |  |  |  |  |  |
| OK Cancel Help                                      |  |  |  |  |  |  |  |  |  |

# 15.Legg inn postbeskrivelsen på kartet

Først må du finne et ledig sted på kartet for alle løypene.

1. Velg øvre venstre hjørne av postbeskrivelsen og plasser denne på passende sted på kartet. Husk at **Preview**-knappen ikke må være nedtrykket. Velg kode D1.

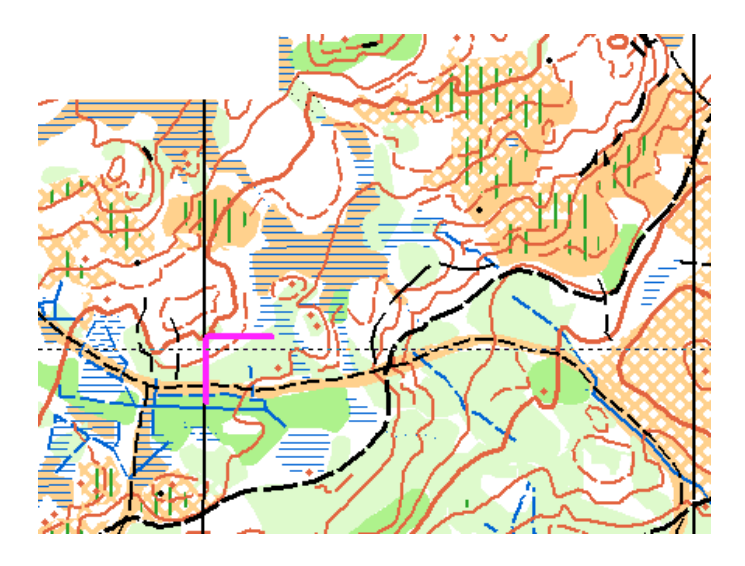

2. For vanlige løyper skal med IOF-symboler skal **Symbol control descriptions** være valgt, for N-løyper skal **Text control descriptions** benyttes.

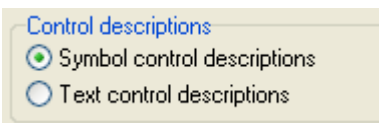

3. Når du nå tar **Preview** skal postbeskrivelsen nå vises.

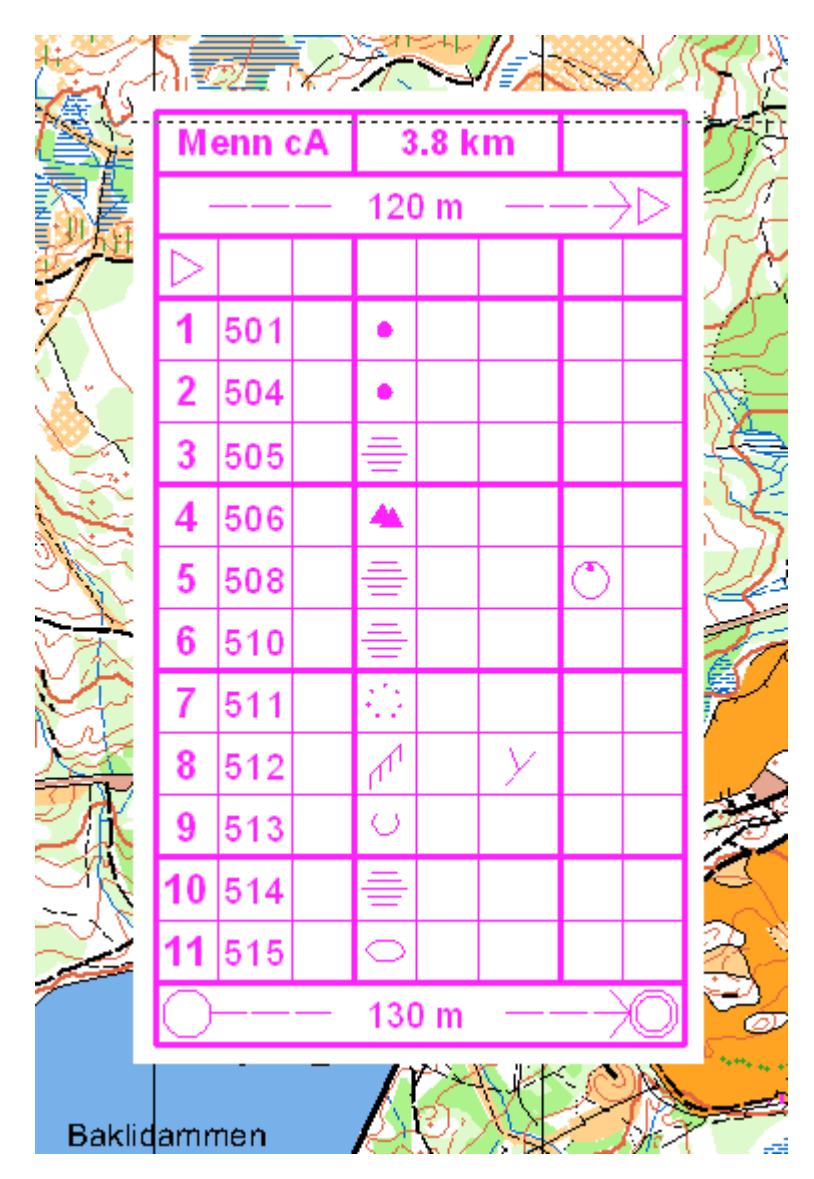

4. Hvis du ønsker større/mindre postbeskribvelse, velg menyen **Course** | **Options** og velg ønsket rutenettstørrelse mellom 3 og 6 mm. *Men husk at postbeskrivelsen skal være godt lesbar på løpskartene*. 6 mm er standard.

### 16.Flytt på postnummer

Pga. plassproblemer, kan det være at du må flytte på noen postnummer. Dette må gjøres pr. **løype**. Velg en løype, preview og flytt på de postnumrene som skal flyttes. Ta tak i den lille firkanten i nedre venstre hjørne av postnummeret og flytt.

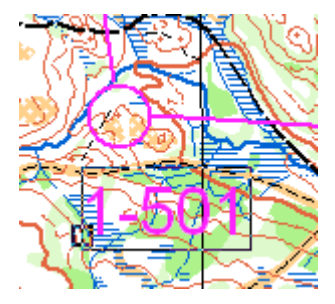

# 17.Lag knekkpunkter på streker

Hvis noen streker krysser poster, kan du for eksempel splitte streken eller trekke streken rundt med nye knekkpunkter. Merk aktuelt strekk og benytt knappen for å sette inn nye punkter og deretter flytt med . Dette krever litt trening! Alternativt kan du legge inn merka løype.

### 18.Lag neste løype

Det lønner seg i å legge flid i den første løypa, særlig stafett. Deretter anbefales det at du kopierer denne til neste løype. Men du kan også lage neste løype fra scratch. Velg menyen **Course | Courses** og **Duplicate** for å kopiere og velg riktig navn på neste løype. Ta så vekk de postene som ikke skal være med å merke postnumrene og legg til andre poster.

| A Courses |               |        |               |        |              |
|-----------|---------------|--------|---------------|--------|--------------|
|           |               |        |               |        |              |
| Course:   | Extra length: | Climb: | Course type:  | Legs:  |              |
| Menn cA   | 0.00          | 0      | Normal course | 1      |              |
| Menn bB   | 0.00          | 0      | Normal course | 1      |              |
| Menn aC   | 0.00          | 0      | Normal course | 1      |              |
|           |               |        |               |        |              |
|           |               |        |               |        |              |
|           |               |        |               |        |              |
|           |               |        |               |        |              |
|           |               |        |               |        |              |
|           | Add Duplicate |        |               | Cancel | <u>H</u> elp |

### 19.Legge sponsormerke/bilder etc.

Du legger inn sponsorbilder e.l. på følgende måte:

- 1. Skaff bildet (f.eks. jpg).
- 2. Lagre dette på samme katalog som ocd-filene.
- 3. Start Ocad bare med kartet, ikke løypa.
- 4. Finn det området på kartet som er ledig og legg inn en hvimaske-firkant (symbol nr. 960.0, nederst) med passende størrelse.
- 5. Klipp også bort for eksempel uønskede meridianer med å merke meridianen og bruke saksa.
- 6. Lagre kartet.

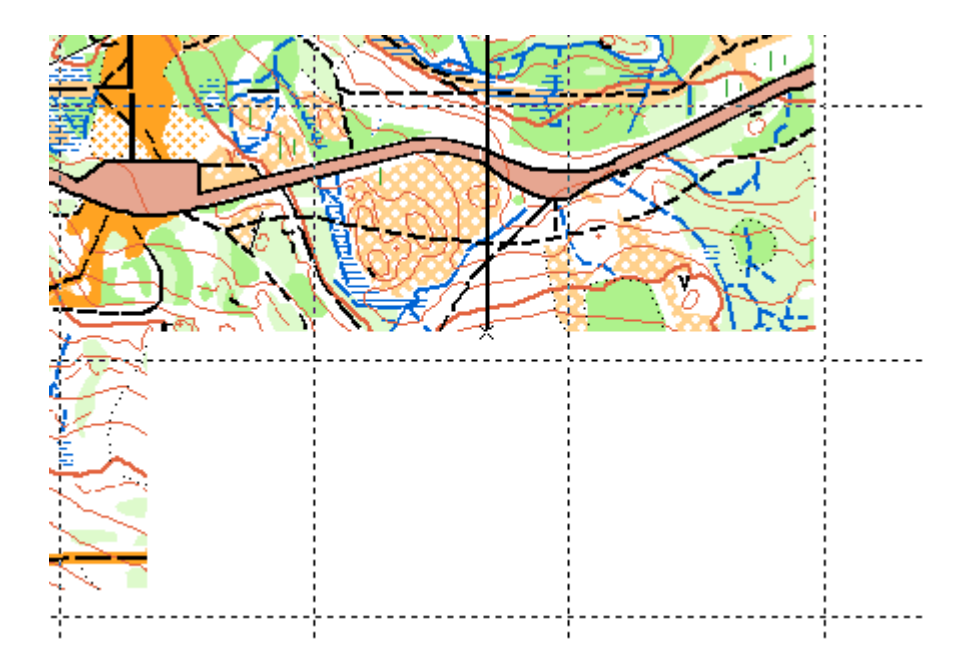

- Stopp og start Ocad med løypa. Nå skal hvit-området vises.
   Hent inn bildet med menyen Background map | Open og velg jpg-fila.

| Open Backgrou                     | nd map             |                          |   |   |   |   |   | ? 🗙          |
|-----------------------------------|--------------------|--------------------------|---|---|---|---|---|--------------|
| Look jn:                          | 🚞 Bedrifts-O-Vårs  | stafetten 2008           | * | G | ø | Þ | • |              |
| My Recent<br>Documents<br>Desktop | POW_CLR.JPG        |                          |   |   |   |   |   |              |
| My Documents                      |                    |                          |   |   |   |   |   |              |
| My Computer<br>PPCAMO             | File <u>n</u> ame: | POW_CLR.JPG              |   |   |   | ~ |   | <u>O</u> pen |
| <b></b>                           | Files of type:     | JPEG files(*.jpg;*.jpeg) |   |   |   | * |   | Cancel       |
| My Network                        |                    |                          |   |   |   |   |   |              |

Jpg-fila blir sikkert alt for stor eller alt for lita, du kan evt. justere størrelsen ved insert men dette er fort komplisert.

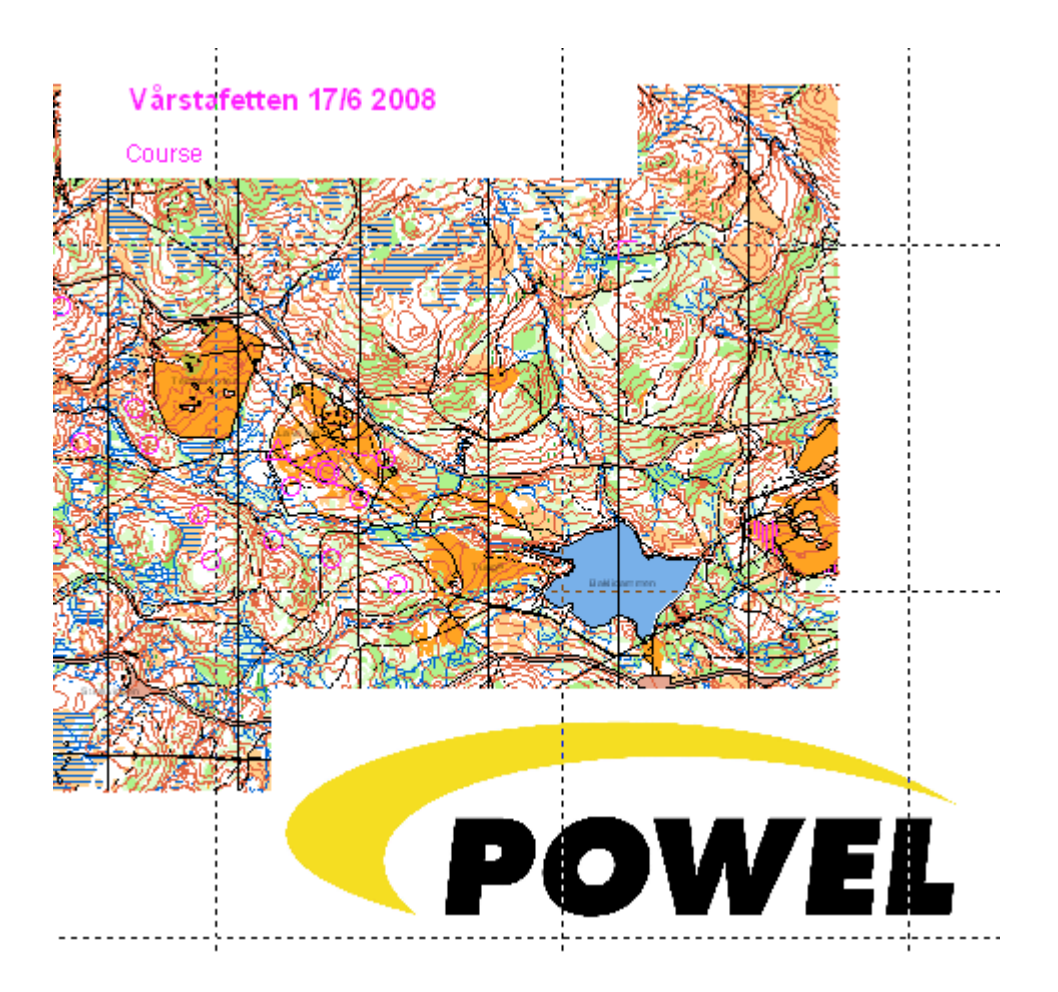

Bildet kan nå tilpasses med menyen **Background map** | **Adjust**. Merk et punkt på bildet og det samme på kartet for to punkter, til slutt enter. Les teksten nede i venstre hjørne. Etter litt finjustering får du plassert bildet korrekt.

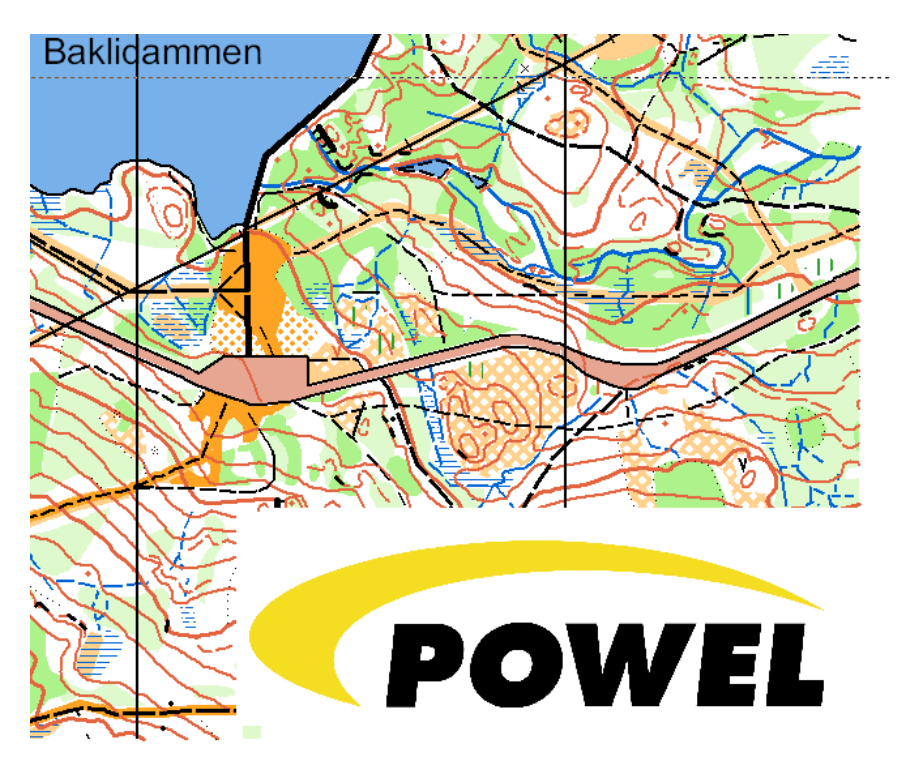

### 20.Bytt kodene

Når du har skaffet til veie koder på postene, bytt ut numrene fra 501, 502 ... til de riktige numrene. Velg koden til høyre, merk kode 501 og velg **Change code**. Bytt koden 501 til 31 etc.

| Course Object: Control |             |  |  |  |  |  |  |  |
|------------------------|-------------|--|--|--|--|--|--|--|
| Code:                  | 31          |  |  |  |  |  |  |  |
| ОК                     | Cancel Help |  |  |  |  |  |  |  |

### 21.Utskrift

Til slutt skal kartene skrives ut i ønsket antall eksemplarer pr. løype. Velg riktig løype og menyen **File** | **Print**. Velg utskriftsmålestokk (Print Scale) f.eks. 10000. Velg så **One page**.

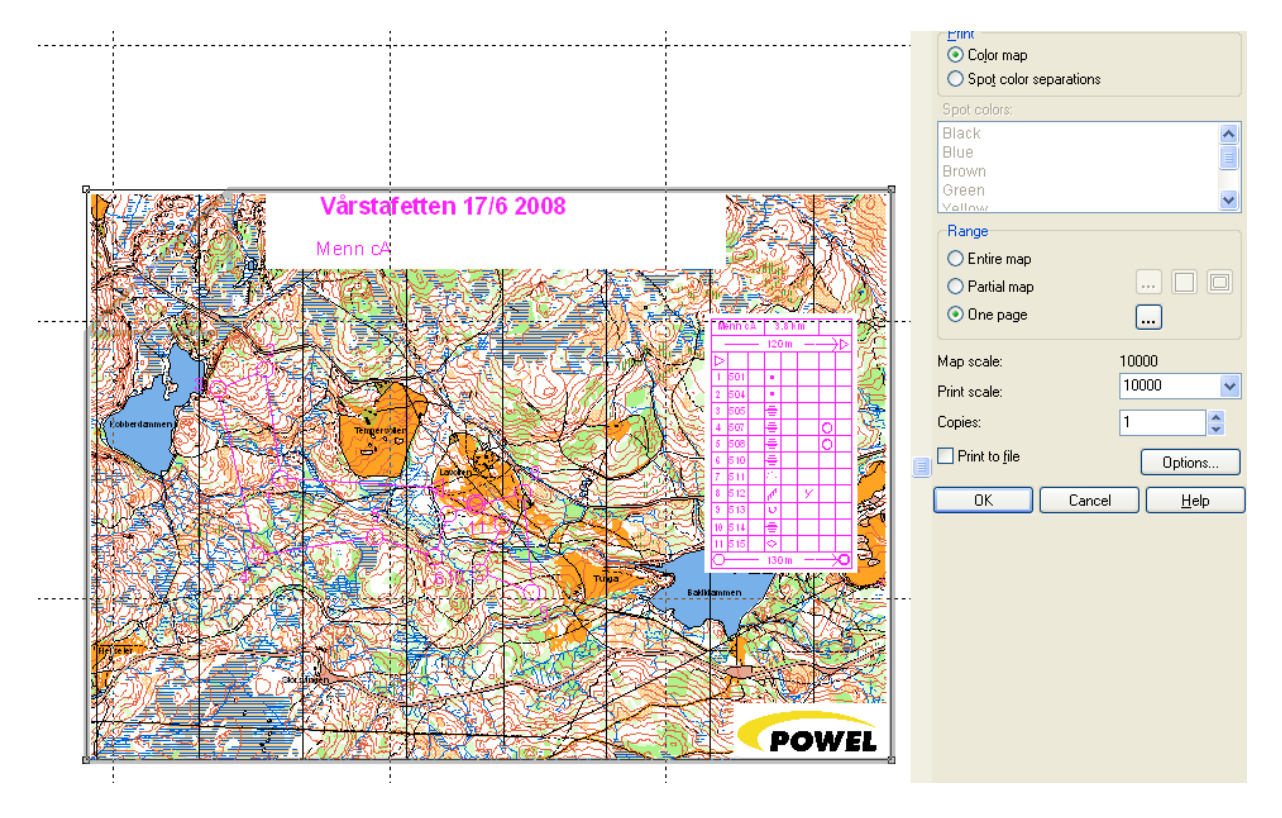

Du ser nå området på skjermen som blir skrevet ut innenfor et A4-ark. Hvis dette er for lite, ta vekk litt i kantene i kartet ved utskrift eller øk utskriftsmålestokken (f.eks. til 11000).

# 22.Fargejusteringer

Særlig grønnfargene kan bli for sterke eller svake på utskriften, dette avhenger av printertype etc. Men fortvil ikke: Alle farger kan justeres med å skru opp og ned på innholdet av de forskjellige fargekomponentene. *Men husk at disse endringene må gjøres på kartfilene, ikke løypefilen. Ta en sikkerhetskopi av kartfilien før du starter med dette, det kan hende at du ødelegger fargene helt.* 

Når det gjelder farger, har Tore A-P sikkert et godt forslag, du kan f.eks. importere farger fra et annet kart med menyen **Symbol | Load colors from**. Alternativt kan du forske på farger selv med menyen **Symbol | Colors**, velg deretter f.eks. Green 50% (2. grønnfarge).

| A Colors |                                 |                       |         |        |       |   |        |             |       |      |       |       |        |        |      |
|----------|---------------------------------|-----------------------|---------|--------|-------|---|--------|-------------|-------|------|-------|-------|--------|--------|------|
|          |                                 | CMYK (process) colors |         |        |       |   |        | Spot colors |       |      |       |       |        |        |      |
| No.      | Name                            | Cyan                  | Magenta | Yellow | Black | 0 | Trans. |             | Black | Blue | Brown | Green | Yellow | Purple | Gray |
| 201      | Layout color Brown              | 0                     | 68      | 91     | 34    |   | 100    |             |       |      | 100   |       |        |        |      |
| 202      | Purple                          | 0                     | 100     | 0      | 0     |   | 100    |             |       |      |       |       |        | 100    |      |
| 203      | White background                | 0                     | 0       | 0      | 0     |   | 100    |             | 0     | 0    | 0     | 0     | 0      | 0      | 0    |
| 204      | Purple transparent              | 0                     | 100     | 0      | 0     |   | 100    |             |       |      |       |       |        | 100    |      |
| 205      | Purple 50%                      | 0                     | 50      | 0      | 0     |   | 100    |             |       |      |       |       |        | 50     |      |
| 206      | Purple 20%                      | 0                     | 20      | 0      | 0     |   | 100    |             |       |      |       |       |        | 20     |      |
| 207      | All color separations           | 100                   | 100     | 100    | 100   |   | 100    |             | 100   | 100  | 100   | 100   | 100    | 100    | 100  |
| 208      | Green for Ski-O                 | 91                    | 0       | 83     | 0     |   | 100    |             |       |      |       | 100   |        |        |      |
| 101      | Black                           | 0                     | 0       | 0      | 100   |   | 100    |             | 100   |      |       |       |        |        |      |
| 102      | White for road under construct. | 0                     | 0       | 0      | 0     |   | 100    |             | 0     |      | 0     |       |        |        |      |
| 103      | Street infill                   | 0                     | 28      | 41     | 10    |   | 100    |             | 0     |      | 50    |       |        |        |      |
| 104      | Street infill 30%               | 0                     | 17      | 30     | 5     |   | 100    |             | 0     |      | 30    |       |        |        |      |
| 105      | Street borderlines              | 0                     | 0       | 0      | 100   | ~ | 100    |             | 100   |      |       |       |        |        |      |
| 106      | Street borderlines 50%          | 0                     | 0       | 0      | 50    |   | 100    |             | 50    |      |       |       |        |        |      |
| 107      | Blue                            | 95                    | 30      | 0      | 0     |   | 100    |             |       | 100  |       |       |        |        |      |
| 108      | Blue 50%                        | 48                    | 20      | 0      | 0     |   | 100    |             |       | 50   |       | 0     | 0      |        | 0    |
| 109      | Blue 20%                        | 18                    | 4       | 0      | 0     |   | 100    |             |       | 20   |       |       |        |        |      |
| 110      | Brown                           | 0                     | 68      | 91     | 34    | • | 100    |             |       |      | 100   |       |        |        |      |
| 111      | Yellow100%/Green 50%            | 38                    | 39      | 100    | 0     |   | 100    |             |       |      |       | 50    | 100    |        |      |
| 112      | White for green                 | 0                     | 0       | 0      | 0     |   | 100    |             |       |      |       | 0     |        |        |      |
| 113      | Green                           | 71                    | 0       | 91     | 0     |   | 100    |             |       |      |       | 100   |        |        |      |
| 114      | Green 60%                       | 44                    | 0       | 56     | 0     |   | 100    |             |       |      |       | 60    |        |        |      |
| 115      | Green 30%                       | 22                    | 0       | 28     | 0     |   | 100    |             |       |      |       | 30    |        |        |      |
| 116      | Brown 50%                       | 0                     | 28      | 41     | 10    |   | 100    |             |       |      | 50    |       |        |        |      |
| 117      | Brown 30%                       | 0                     | 17      | 30     | 5     |   | 100    |             |       |      | 30    |       |        |        |      |
| 118      | Black 50%                       | 0                     | 0       | 0      | 50    |   | 100    |             | 50    |      |       |       |        |        |      |
| 119      | Black 30%                       | 0                     | 0       | 0      | 30    |   | 100    |             | 30    |      |       |       |        |        |      |
| 120      | White for yellow                | 0                     | 0       | 0      | 0     |   | 100    |             |       |      |       |       | 0      |        |      |
| 121      | Yellow                          | 0                     | 25      | 79     | 0     |   | 100    |             |       |      |       |       | 100    |        |      |
| 122      | Yellow 70%                      | 0                     | 19      | 55     | 0     |   | 100    |             |       |      |       |       | 70     |        |      |
| 123      | Yellow 50%                      | 0                     | 14      | 40     | 0     |   | 100    |             |       |      |       |       | 50     |        |      |
| 124      | Yellow 20%                      | 0                     | 5       | 16     | 0     |   | 100    |             |       |      |       |       | 20     |        |      |
| 125      | Gray                            | 0                     | 0       | 0      | 28    |   | 100    |             |       |      |       |       |        |        | 100  |
| 126      | Gray 50%                        | 0                     | 0       | 0      | 14    |   | 100    |             |       |      |       |       |        |        | 50   |

Klikk på denne grønnfargen og endre innholdet av fargekomponentene.

| Define Color |             |        |       |                  |
|--------------|-------------|--------|-------|------------------|
| Name:        | Green 50%   |        |       | <u>C</u> lose    |
| Cyan:        | 38.0 2 %    | Red:   | 62.0  | New              |
| Magenta:     | 0.0 * %     | Green: | 100.0 | Delete           |
| Yellow:      | 45.5 📩 %    | Blue:  | 54.5  | <u>P</u> revious |
| Black:       | 0.0 * %     |        |       | Ne <u>x</u> t    |
|              | 🔲 Overprint |        |       | <u>H</u> elp     |
|              | _           |        |       |                  |
| A            |             |        |       |                  |
|              |             |        |       |                  |

LYKKE TIL!